## Supplier Quick Reference Guide #3: Creating views in CSP and account management

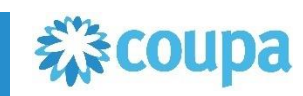

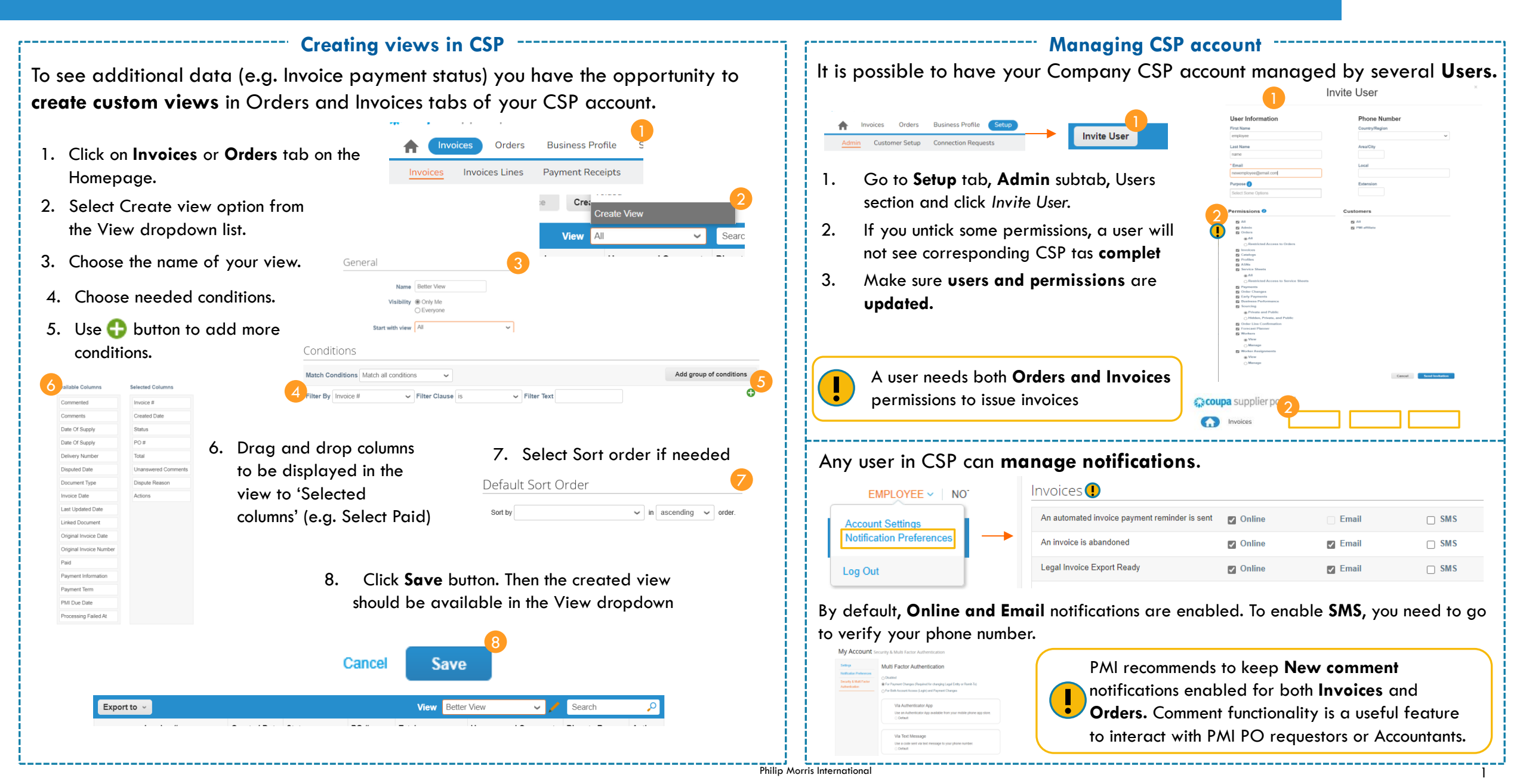